# 碳数据披露指南

如何在蔚蓝地图(IPE)网站进行碳数据披露

一未经过温室气体第三方核查/企业自行开展碳数据核算

# 目录

| 一、碳数                   | 牧据披露流程示意 <b>图</b> 2    |
|------------------------|------------------------|
| 二、碳数                   | 女据填报步骤                 |
| (—)                    | 打开 IPE 网站3             |
| (二)                    | 登录/注册                  |
| (三)                    | 进入碳数据填报栏目4             |
| (四) :                  | 填写碳排放数据4               |
| (五)                    | 查看审核意见13               |
| 审核                     | 意见会通过邮件发送至注册邮箱13       |
| $(\frac{1}{\sqrt{2}})$ | 上传确认信14                |
| 数据                     | 审核通过后, 会通过邮箱发送确认信邮件14  |
| 如确定                    | 认信审核不通过,会发送审核意见至注册邮箱15 |
| (七)                    | 数据 <b>发</b> 布16        |
| 确认                     | 信审核通过后,会通过邮件发送数据发布提示16 |

一、碳数据披露流程示意图

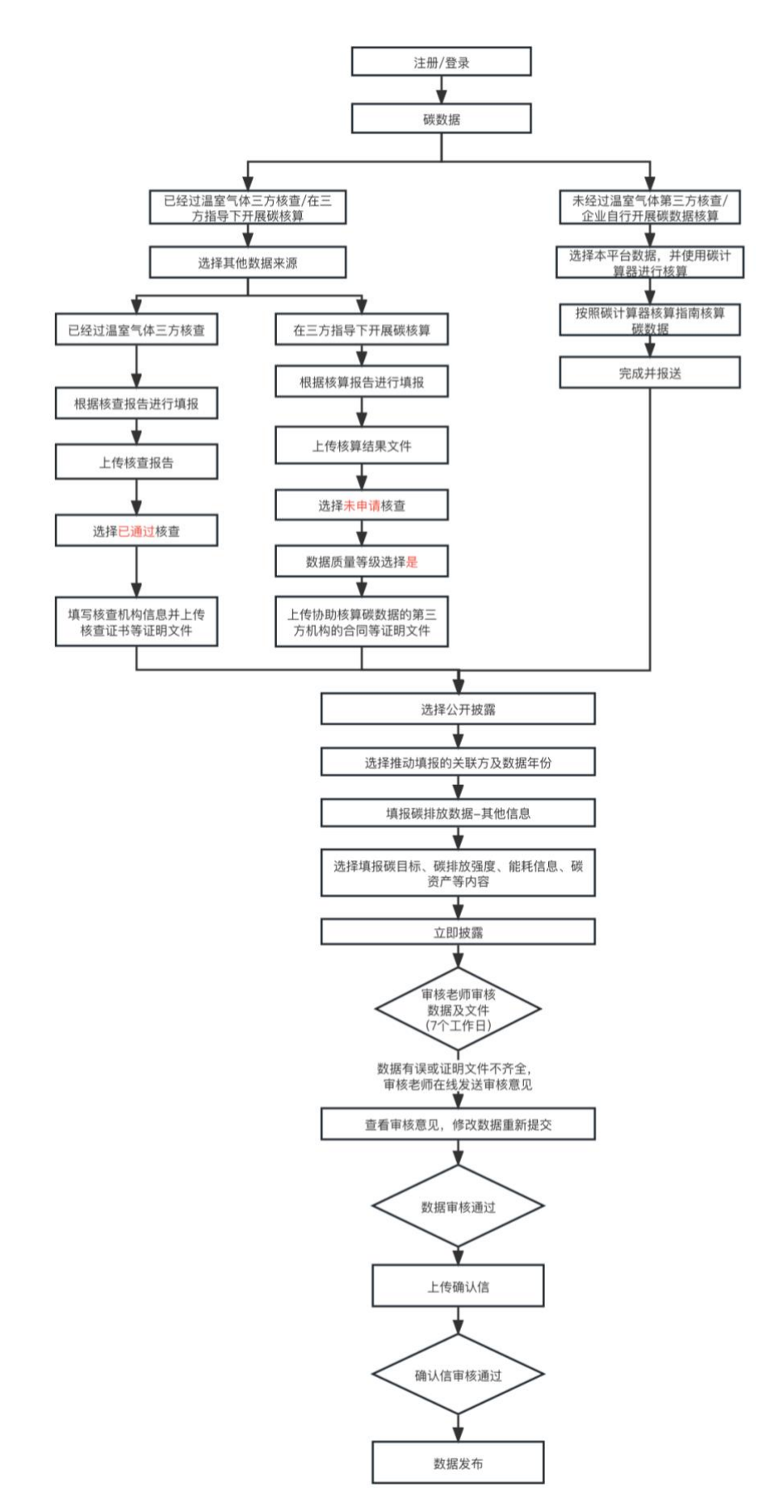

# 二、碳数据填报步骤

(一) 打开 IPE 网站

IPE(公众环境研究中心首页),网址: <u>https://www.ipe.org.cn/index.html</u>

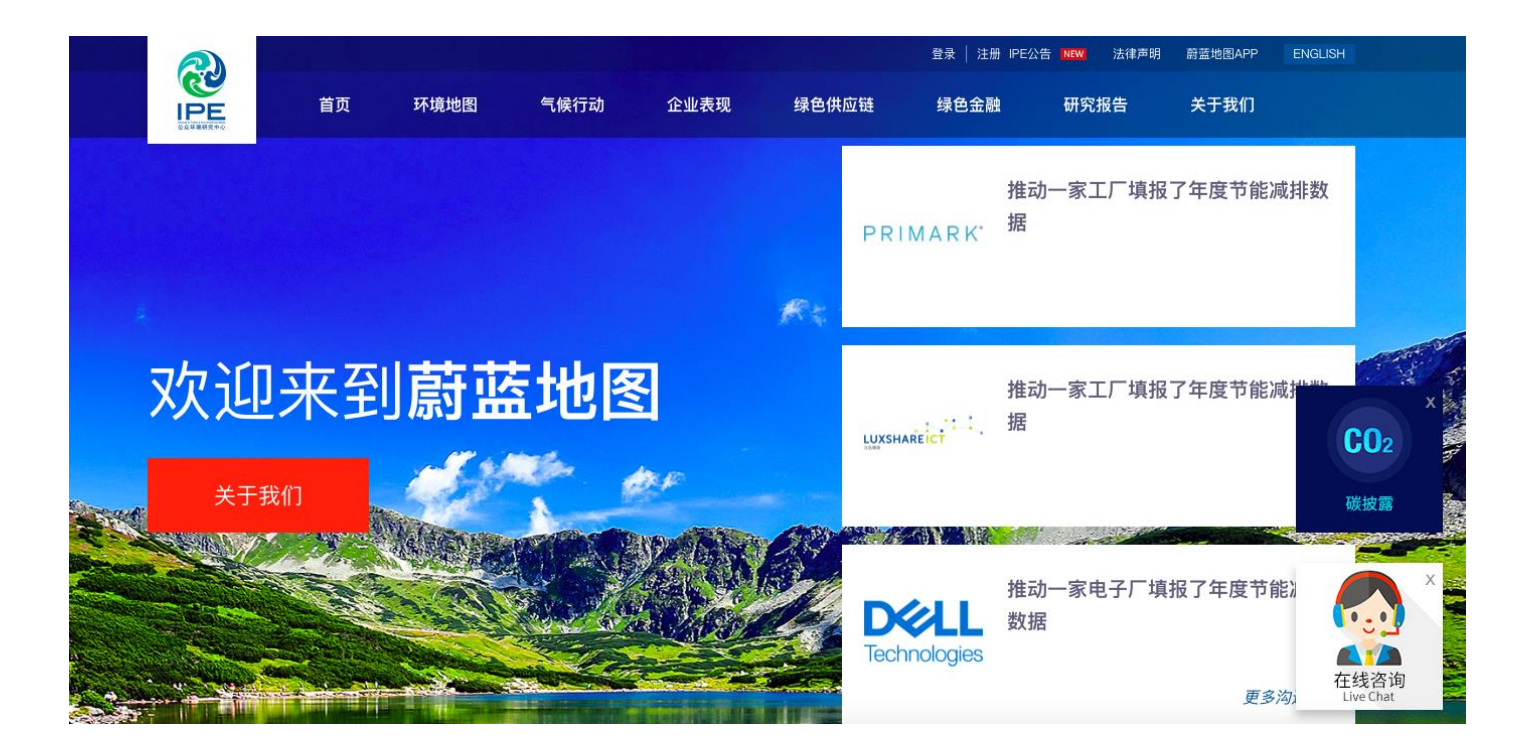

- (二) 登录/注册
- 注:碳数据填报需先注册并升级为蔚蓝地图企业用户。
- 1. 已升级企业用户账户,点击网页右上角直接登录;
- 新用户或未升级升级用户,可免费注册账号或进行升级,账户注册升级指南,请查看《企业用 户注册指南》。

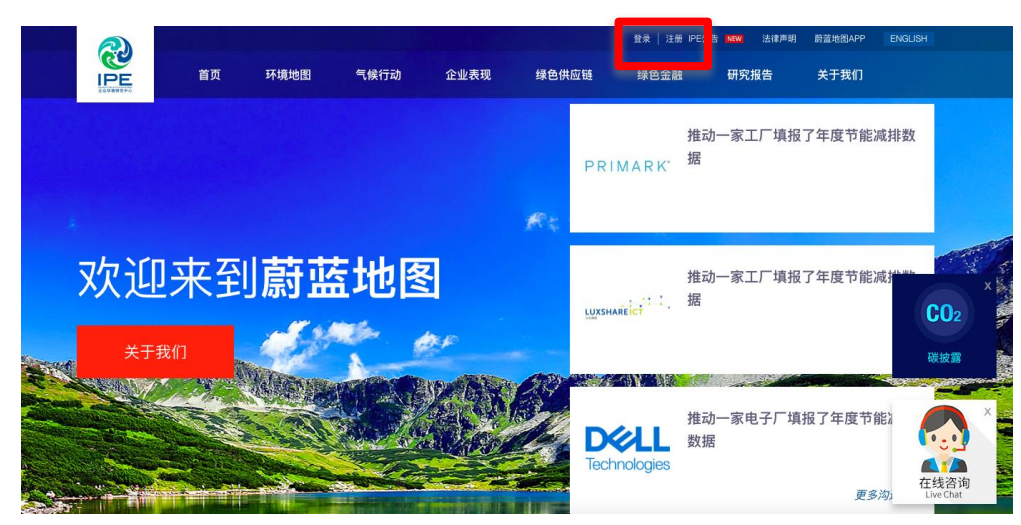

(三) 进入碳数据填报栏目

- 1. 点击我的绿色选择-数据填报-碳数据栏目
- 2. 根据贵司碳数据的核算情况选择填报指南,点击**在线填报碳数据**,根据填报指南进行填报

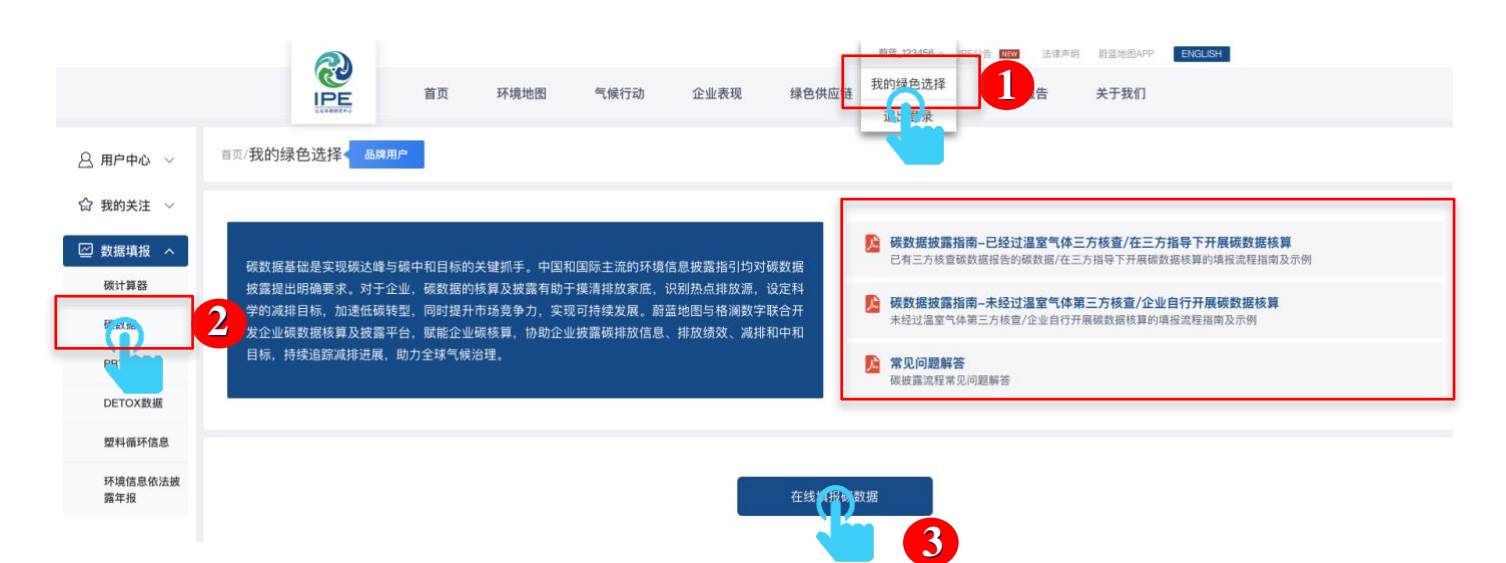

## (四) 填写碳排放数据

请使用<mark>碳计算器</mark>协助贵司进行碳数据核算或进行数据校验,并上传各个排放源的数据来源文件。

1. 请点击碳计算器,使用经过碳计算器协助计算过的碳数据进行填报。

| < 碳数据 /企业碳特放数据披露<br>企业碳排放数据披露                   |                         |                                                                                                    |           |      | 保存                                                                                  | 存 放弃 |
|-------------------------------------------------|-------------------------|----------------------------------------------------------------------------------------------------|-----------|------|-------------------------------------------------------------------------------------|------|
|                                                 | 1<br>数据填报               | 这择范围                                                                                                    | 3<br>预览确认 | 完成披露 |                                                                                     |      |
| 数据来源<br>请选择<br>通道择<br>人間计算器产生的记录中选择。如<br>关联填报记录 | ■<br>計算新的碳排放3<br>業、窓可前往 | 其他数据来源<br>2000<br>2000<br>20 |           |      | <b>信息汇总</b><br>披露方式<br>鼓振来源<br>鼓振周期<br>范围1+241放量<br>范围1+2-3排放量<br>可再生能源用量<br>数据质量分级 | -    |

#### 2. 点击企业碳排放

|              | :业碳排放         | *##£2       |                              | 項目破排放                       |                             | <b>除</b> (中和                |        |     |      |  |
|--------------|---------------|-------------|------------------------------|-----------------------------|-----------------------------|-----------------------------|--------|-----|------|--|
| 我的核<br>企业碳排放 | 算数据<br>文 产品碳. | ■<br>足迹 项目碳 | 排放 会议                        | 《碳中和                        |                             |                             |        |     |      |  |
|              |               |             |                              | 企业内部排放                      |                             | 价值链排放                       |        |     |      |  |
| 序号           | 报告起始时间        | 报告结束时间      | 排放总量<br>(tCO <sub>2</sub> e) | 范围一<br>(tCO <sub>2</sub> e) | 范围二<br>(tCO <sub>2</sub> e) | 范围三<br>(tCO <sub>2</sub> e) | 核算进程 ② | 填报人 | 操作 🕕 |  |

3. 进入温室气体核算平台,按照提示进行碳数据核算。

\*企业所属行业请按照**企业自身营业执照/排污许可行业**进行选择

\*数据周期为1年。我们建议报告起始时间和报告结束时间为自然年(即,某年份1月1日-12月31日);如 企业内部数据统计情况为财年或客户另有要求,请按照实际情况填写

| 请填写企业信息  | 中国企业温室气                                             | 体排放核算平台                              |                                    |
|----------|-----------------------------------------------------|--------------------------------------|------------------------------------|
| * 企业名称   |                                                     | * 企业所属行业 ⑦                           | 电子设备制造                             |
| * 报告起始时间 | 2021-01-01                                          | *报告结束时间                              | 2021-12-31                         |
| * 地区⑦    | ( ) ( · · · · · • )                                 | 地址⑦                                  | 具体地址                               |
| 生产经营变化情况 | 如适用,应包括: a) 企业合并、<br>生产运营系统关停或新增项目生<br>况。e) 其他变化情况。 | 分立、关停或搬迁情况; b)设备<br>产等情况; d)较上一年度变化, | 设施地理边界变化情况; c)主要<br>包括核算边界、排放源等变化情 |

根据提示,按照企业<mark>实际情况</mark>填报**企业内部排放(包括电力、热力、化石燃料燃烧和工业生产过** 程)数据,并上传证明文件 \*排放源数据周期与证明文件应与报告周期一致

| 企业信息   | 企业内部排放          | 价值链排放                      | 可再生能源     | 能耗数据 |      |      |                                    |     |
|--------|-----------------|----------------------------|-----------|------|------|------|------------------------------------|-----|
| 数据填写   | 🦻 电力 🕑          | 热力 🔯 化石燃                   | 料燃烧 🗐 工业  | 生产过程 |      |      |                                    |     |
| ) 计算结果 | * 是否使用电力<br>♥ 是 | <b>〕?</b> 如何收集电力数据?<br>〇 否 |           |      |      |      | 电力<br>0<br>排放量(tCO <sub>2</sub> e) |     |
|        | 指标 数值           | 单位 排放:                     | t (tCO2e) | 数据周期 | 数据来源 | 证明文件 | 设备设施                               | 操作  |
|        | 单个添加 +          |                            |           |      |      |      | 上一步                                | 下一步 |
|        |                 |                            |           |      |      |      |                                    |     |
|        |                 |                            |           |      |      |      |                                    |     |

| * 购入电量         | 100000.0000 千瓦时(度 🛟 | * 地区  | 湖南 🛟 怀化 🛟                          |
|----------------|---------------------|-------|------------------------------------|
| * 用电排放因子 恢复默认值 | 0.5257 tCO2/兆瓦时     | 数据周期  | 2021–01–01 2021–12–31              |
| 数据来源⑦          | 发票收据    ◆           | 证明文件⑦ | *电费单.pdf ×<br>*电费单.pdf ×<br>+ 添加附件 |
| 设备设施⑦          | 例如锅炉、空压机            |       |                                    |
|                | 确 认                 | 取消    |                                    |

填写购入热量时请注意单位,计算器提供蒸汽单位转换工具,如需单位转换请点击**蒸汽单位转换**按 钮。

| * 购入热量 蒸汽 | 岸族转换   | 吉焦 🛟 | * 用热排放因子 恢复 | 夏默认值 0.1100 | tCO2/GJ |
|-----------|--------|------|-------------|-------------|---------|
| 数据周期      | 开始时间   | 结束时间 | 数据来源⑦       | 请选择         | \$      |
| 证明文件⑦     | + 添加附件 |      | 设备设施⑦       | 例如锅炉、空压     | 初       |

| 蒸汽质量热量单位转换工具                                                                                                    |     |    |      |  |  |  |  |  |  |
|----------------------------------------------------------------------------------------------------|-----|----|------|--|--|--|--|--|--|
| 购入蒸汽:                                                                                                    | 请输入 | 千克 | 相当于: |  |  |  |  |  |  |
| <b>压力:</b> 请输入 MPa <b>O</b> 吉焦                                                                                                  |     |    |      |  |  |  |  |  |  |
| <b>温度:</b> 请输入 ℃ 请复制转换结果,并返回填写购入热量值                                                                                             |     |    |      |  |  |  |  |  |  |
| <b>温度:</b> 请输入 °C 请复制转换结果,并返回填写购入热量值<br>蒸汽单位转换工具中使用到《焓熵表查询软件》,感谢EasyQuery软件开发者刘志刚先生的支持,该软件所采用标<br>1995年高等教育出版社出版的《水和水蒸汽热力性质图表》。 |     |    |      |  |  |  |  |  |  |

4. 按照企业<mark>实际情况</mark>填写**可再生能源**使用情况

| 企业内部排放 |                        | 非放 頁   | 「再生能源  | 能耗数据  |           |                             |
|--------|------------------------|--------|--------|-------|-----------|-----------------------------|
| * 是否使用 | 可 <b>再生能源,(</b><br>〇 否 | 列如太阳能、 | 风能?    |       |           | <b>500.00</b><br>可再生能源(千瓦时) |
| 能源类型   | 能源来源                   | 电量     | 单位     | 数据来源  | 证明文件      | 操作                          |
| 太阳能    | 外购                     | 500.00 | 千瓦时(度) | 购销存台账 | *证明文件.pdf | く 2 面                       |
| 单个添加+  |                        |        |        |       |           | 上一步                         |

 按照企业实际情况填报企业能耗数据情况,并通过数据校验,如校验偏差较大,建议贵司返回 检查数据并修改,注意单位和数值。

| <ul> <li>* 请提供向统计局报送的《能源购进、消费与库存205-1表》中的年度能源消费数据并上传数据表,或提供主要排放源活动水平数据的第二套来源证明文件用于数据校验。</li> <li>》数据来源B205-1表</li> <li>第二套来源文件</li> <li>无,请说明</li> </ul> | 企业内部排放                        |                       | 可再生能源 能                    | 耗数据                           |               |  |
|----------------------------------------------------------------------------------------------------|-------------------------------|-----------------------|----------------------------|-------------------------------|---------------|--|
| ○ 数据来源B205–1表 ○ 第二套来源文件 ○ 无,请说明                                                                                                    | * 请提供向统计局拍<br>并上传数据表,或提<br>验。 | 【送的《能源购进、<br>供主要排放源活动 | 、消费与库存205–1表<br>加水平数据的第二套来 | 》中的年度能<br>源证明文件用 <sup>:</sup> | 源消费数据<br>于数据校 |  |
|                                                                                                    |                               | =                     | <sup>第二</sup> 套来源文件        | ○ 无 请                         | 说明            |  |

#### 计算结果经能耗数据交叉校验偏差较大,是否返回检查数据填写?

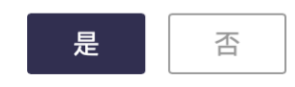

6. 查看核算结果,并点击**完成并报送** 

| <ul> <li>         · 温室气体排放总量         </li> <li> <b>11000.22</b><br/>tCO<sub>2</sub>e         </li> </ul> | <ul> <li>可再生能源用</li> <li>の</li> <li>kWh</li> </ul> | 量                     | 填报数据质量分   等级4   查看使用条件                       | 级 0                          |
|----------------------------------------------------------------------------------------------------|----------------------------------------------------|-----------------------|----------------------------------------------|------------------------------|
| 温室气体排放量汇总图表<br><sup>泡图—</sup>                                                                            | 化石燃料燃烧                                             |                       |                                              |                              |
| 范围二                                                                                                    | 热力                                                 | 排放源类别<br>化石燃料燃烧<br>热力 | 排放量 (tCO <sub>2</sub> e)<br>0.22<br>11000.00 | 排放占比<br>0.002019%<br>100.00% |
|                                                                                                    | _                                                  |                       |                                              |                              |
| 企业内部排放         价值链排放                                                                                     |                                                    |                       |                                              |                              |
| 下载报告                                                                                                    | 完成并退出                                              | 提升数据质量                | 完成并报送                                        |                              |

7. 查看披露数据, 下载排放报告并上传, 同时服务类型及状态请选择未申请

| 证明又许    |                      |               |
|---------|----------------------|---------------|
| 排放或核查报告 | *排放报告.pdf            | 重新上传          |
|         | ⑦ 请您点此下载排放报告并上传。如有需要 | ,可加盖单位公章后再上传。 |
| 第三方核查状态 | 未申请                  | \$            |

8. 点击下一步:选择范围

가고 미디 수는 //는

| 放量      |                   | 法自定从               |
|---------|-------------------|--------------------|
| 可再生能源用量 | 1000 kWh          | 1日思上总<br>按露方式 –    |
| 能源类型    | 太阳能 ② 风能 ③ 其他 ③ ~ | 数据来源 -             |
| 能源来源    | 外购 ② 自产 ③         | 数据周期               |
|         |                   | 范围1+2+3排放量 -       |
| 证明文件    |                   | 可再生能源用量 - 数据质量分级 - |
| 排放或核查报告 | *核查报告.pdf 重新上传    | 下一步:法规范围           |
| 第三方核查状态 | 已通过 🛟             |                    |
| 第三方核查证书 | *核查证书.pdf 里新上传    |                    |
| 第三方核查机构 | 核童机构名称            |                    |
| 第三方核查时间 | 2022-01-06        |                    |

9. 可选择公开披露授权范围

\*核算结果为必须公开选项,活动水平的证据文件可选择不公开

| 披露平台     |                                             |
|----------|---------------------------------------------|
| 企业名称     | 授权范围 ⑦                                      |
| 公众环境研究中心 | <ul> <li>核算结果</li> <li>活动水平的证据文件</li> </ul> |

10. 请选择推动填报的关联方及数据年份

\*选择推动贵司填报碳数据的品牌/客户,如是自愿披露请选择自愿

\*数据年份是指碳数据的年份而不是填报的时间

| 请选择 ⑦             |      |    |
|-------------------|------|----|
| 推动贵司填报碳数<br>据的关联方 | 自愿 X |    |
| 数据年份              | 2022 | \$ |
|                   |      |    |

11. 可选择填报贵司所设定的碳目标

\*如尚未设定碳目标,则可取消勾选;

\*根据贵司实际情况设定披露碳目标具体内容。

| 碳目标 ⑦ |            |   |
|-------|------------|---|
| 碳目标   | ✓ 我要披露碳目标  |   |
| 目标    | ⊙ ✔ 请选择    | + |
|       | 减排目标       |   |
|       | 碳中和目标      |   |
|       | ● 继续添加其他类型 |   |

## 12. 可选择填报排放强度数据

\*可添加多种碳排放强度数据,可选择计算器协助计算也可直接填报企业已有数据

| <b>排放强度数据</b> ⑦<br>排放报告 | ✓ 我要披露碳排放强度数据                                                                                                    | 请选择<br>✓ 主要产品碳排放强度<br>万元产值碳排放量<br>单位产能碳排放量<br>万元投资额碳排放量 |
|-------------------------|----------------------------------------------------------------------------------------------------|---------------------------------------------------------|
| 排放强度                    | <ul> <li>○ 主要产品碳排放强度</li> <li>◆ 需要计算</li> <li>◆ 日有数据</li> </ul>                                                                                                    | 万元年营收碳排放量<br>员工人均碳排放量                                   |
|                         | 主要产品产量 10000 3.6.7 3.6.1 3.6.1 | 単位建筑面积碳排放量<br>单位占地面积碳排放量                                |
|                         | 请填入与碳排放周期一致的主要产品产量信息                                                                                                    |                                                         |
|                         | ● 继续添加其他类型                                                                                                    |                                                         |

# 13. 可选择填报能耗数据及碳资产信息

| 能耗数据 ② |            |        |        |
|--------|------------|--------|--------|
| 能耗数据   | ✔ 我要披露能耗数据 |        |        |
|        | 综合能耗       | 123456 | 吨标煤 ♦  |
|        | 能源强度       | 1.23   | 吨标煤/万疗 |

#### \*碳资产证明文件可选择性公开

| 碳资产 ② |                                                        |
|-------|--------------------------------------------------------|
| 碳资产   | ✔ 我要披露碳资产                                              |
|       | 碳配额 1000.000000 tCO2e *证明文件.pdf 重新上传 V 公开              |
|       | CCER 200.000000 tCO <sub>2</sub> e *证明文件.pdf 重新上传 □ 公开 |
|       |                                                        |

# 14. 可在补充说明中补充碳数据相关说明内容

| 补充说明 ⑦ |                    |
|--------|--------------------|
| 补充说明   | 1.补充说明2.补充说明3.补充说明 |
|        |                    |

### 15. 点击下一步:确认预览按钮

| 碳资产 ⑦                                                 | 范围1+2+3排放量    | 11000.22 |
|-------------------------------------------------------|---------------|----------|
| 碳资产 V 我要披露碳资产                                         | 的母主能称用重数据质量分级 | 等级4      |
| 碳配额 1000.000000 tCO2 <sup>e</sup> *证明文件.pdf 重新上传 ✔ 公开 | 上一步下一         | 一步: 确认预览 |
| CCER 200.000000 tCO <sub>2</sub> e *证明文件.pdf 重新上传 公开  |               |          |
|                                                       |               |          |
| 补充说明 ⑦                                                |               |          |
| 补充说明 <b>补充说明1 补充说明2 补充说明3</b>                         |               |          |

查看预览页面,确认填报内容,在页面下方勾选阅读并同意隐私条款和服务协议。

| 披露须知 |
|------|
|      |

# 16. 点击**立即披露,**等待审核。

| 企业碳排放数据披露 |                  |                          |           |                           | 放弃           |
|-----------|------------------|--------------------------|-----------|---------------------------|--------------|
|           | <b>文</b><br>数据填报 | 选择范围                     | 3<br>预览确认 | 2 完成披露                    |              |
| 温室气体排放核算线 | 结果               |                          | ≪ 收起      | 信息汇总                      |              |
| 排放源类别     |                  | 排放量 (tCO <sub>2</sub> e) |           | 披露方式                      | 公开披露         |
| 范围一       |                  | 100.00                   |           | 数据来源                      | 其他来源数据       |
| - 化石燃料燃烧  |                  | 0                        |           | 数据周期 2021-01-01           | ~ 2021–12–31 |
| 范围二       |                  | 200.00                   |           | 范围1+2排放量                  | 300.00       |
| - 净购入电力   |                  | 2000.00                  |           | 范围1+2+3排放量                | 300.00       |
| 范围三       |                  | 0                        |           | <b>可</b> 冉生能源用重<br>数据质量分级 | 等级5          |
| 新祝兵宣八派・位が | 1e               |                          |           | 上一步                       | 立即政策         |

| <b>1</b><br>数据填报 | 2<br>选择范围                                                   | <b>3</b><br>预览确认                | 4<br>完成披露 |  |
|------------------|-------------------------------------------------------------|---------------------------------|-----------|--|
| 提交成功             | * 、                                                         | )<br>中心的审核结果(约10个1              | 工作日)      |  |
|                  | 你还可以进行以下操作:<br>○ 查看本次碳排放披露详<br>○ 发起新的碳排放信息胡<br>○ 计算碳排放数据 立即 | 4情 立即前往 ><br>枚露 立即前往 ><br>D前往 > |           |  |

(五) 查看审核意见

审核意见会通过邮件发送至注册邮箱

| 状态更新: 碳数据表审核意见已反馈 🛛 🗏 🖂 🕒                                                                                                    |
|----------------------------------------------------------------------------------------------------|
| 发件人:                                                                                                    |
| 收件人:                                                                                                    |
| 时间: 2023年06月26日 11:12 (星期一)                                                                                                    |
| 尊敬的用户:<br>威谢寺司士动被零碳数据,审核老师已经完成对寺司的碳数据审核,审核意见如下:                                                                                                    |
|                                                                                                    |
| 1.请上传电费单 2.请修改数据周期为自然年                                                                                                    |
| 1.请上传电费单 2.请修改数据周期为自然年<br>请您点击以下链接,查看审核意见(可下载),按要求修改后重新提交碳数据表。                                                                                                    |
| 1.请上传电费单 2.请修改数据周期为自然年         请您点击以下链接,查看审核意见(可下载),按要求修改后重新提交碳数据表。         http://ghg.ipe.org.cn:8086//User/disclosure/completeDisclosure_NoPass.aspx?zhutitype=1&piluid=14843                                                                               |
| 1.请上传电费单 2.请修改数据周期为自然年<br>请您点击以下链接,查看审核意见(可下载),按要求修改后重新提交碳数据表。<br><u>http://ghg.ipe.org.cn:8086//User/disclosure/completeDisclosure_NoPass.aspx?zhutitype=1&amp;piluid=14843</u><br>此邮件为系统自动生成邮件,请勿回复。                                                        |
| 1.请上传电费单 2.请修改数据周期为自然年         请您点击以下链接,查看审核意见(可下载),按要求修改后重新提交碳数据表。 <u>http://ghg.ipe.org.cn:8086//User/disclosure/completeDisclosure_NoPass.aspx?zhutitype=1&amp;piluid=14843</u> 此邮件为系统自动生成邮件,请勿回复。         如有疑问,请致信gsc@ipe.org.cn, 邮件请注明企业名称。              |
| 1.请上传电费单 2.请修改数据周期为自然年         请您点击以下链接,查看审核意见(可下载),按要求修改后重新提交碳数据表。 <u>http://ghg.ipe.org.cn:8086//User/disclosure/completeDisclosure_NoPass.aspx?zhutitype=1&amp;piluid=14843</u> 此邮件为系统自动生成邮件,请勿回复。         如有疑问,请致信gsc@ipe.org.cn, 邮件请注明企业名称。         蔚蓝地图 |

请在登录状态下,点击邮件中链接,根据审核意见修改数据或补充提交相关文件后按照以上步骤重 新提交。

\*审核意见可下载查看;

\*根据审核意见

排放数据相关问题选择"返回碳计算器修改"修改

**气候目标等其他问题**选择"返回碳披露流程"修改

|                                                    | <b>数</b> 据填报 | 选择范围                                         | 3<br>预览确认     | 4<br>完成披露 |  |
|----------------------------------------------------|--------------|----------------------------------------------|---------------|-----------|--|
|                                                    |              | *                                            | ×             |           |  |
| 您提交的 <mark>数据未通过</mark> 公众环境研究中心审核,<br>请根据审核意见进行修改 |              |                                              |               |           |  |
|                                                    |              | <b>审核意见</b><br>审核意见: 1.请上传电力;<br>细 3.请上传排放报告 | 发票 2.请上传蒸汽购买明 |           |  |
|                                                    | ļ            | 四 下载审核意见                                     |               |           |  |
|                                                    |              | 返回碳披露流程修改数据                                  | 返回碳计算器修改数据    |           |  |

# (六) 上传确认信

数据审核通过后, 会通过邮箱发送确认信邮件

\*请根据邮件提示,按步骤<mark>下载确认信</mark>,按要求<mark>加盖企业公章</mark>后,上传确认信。

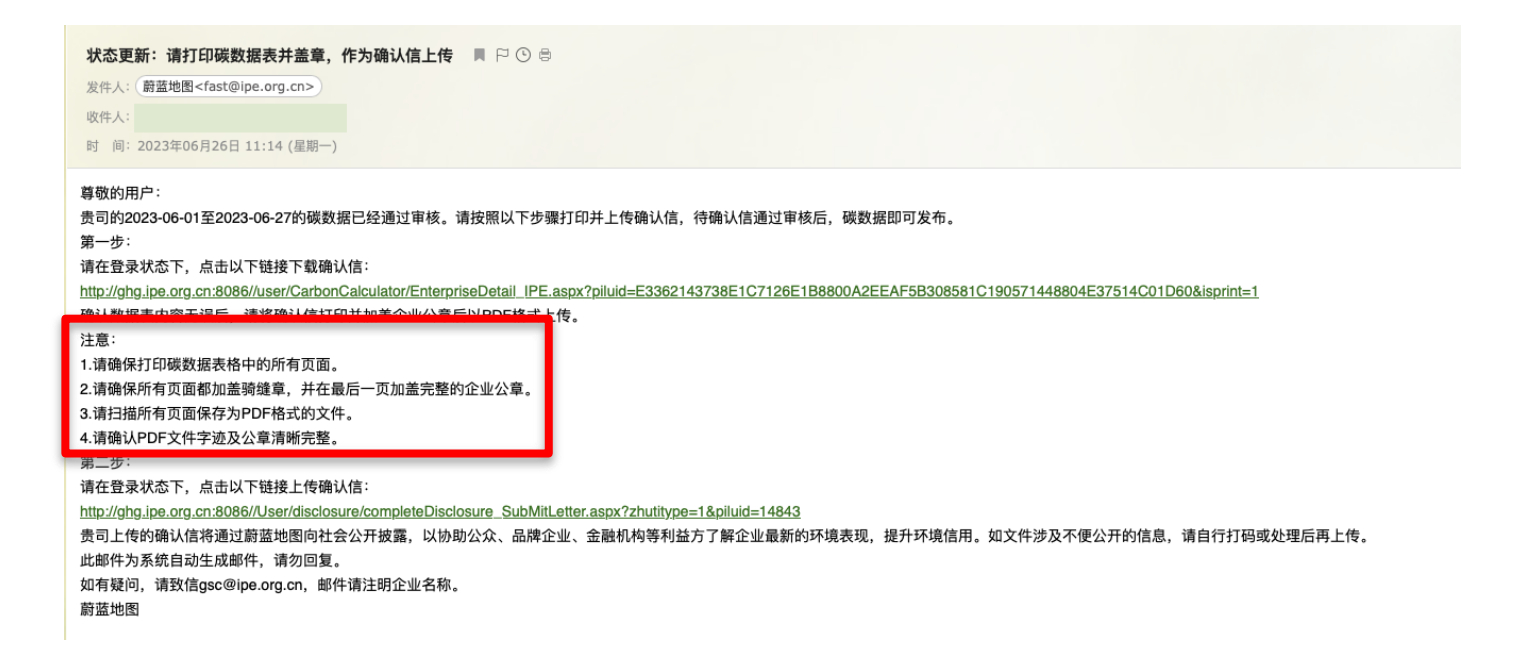

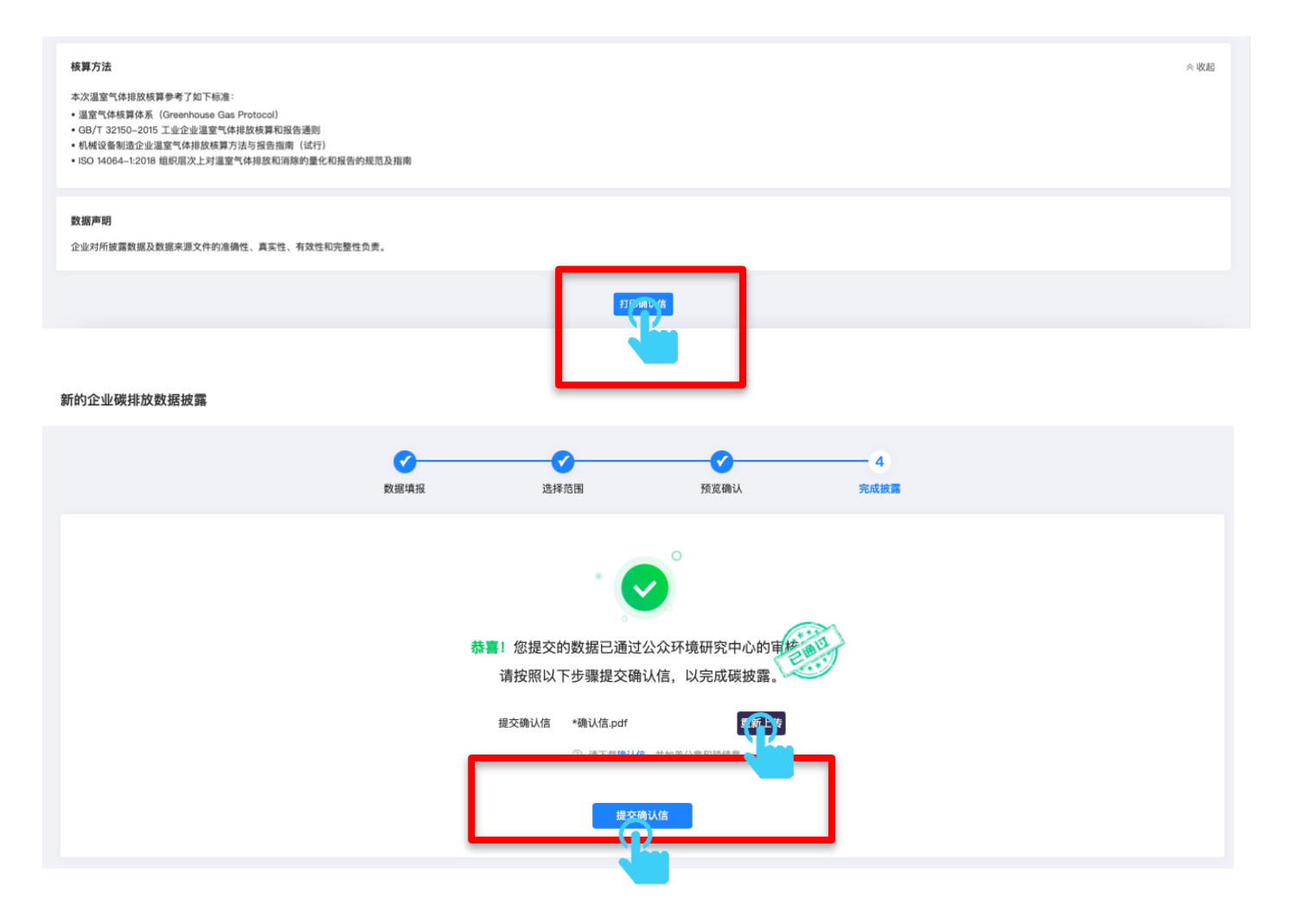

如确认信审核不通过,会发送审核意见至注册邮箱

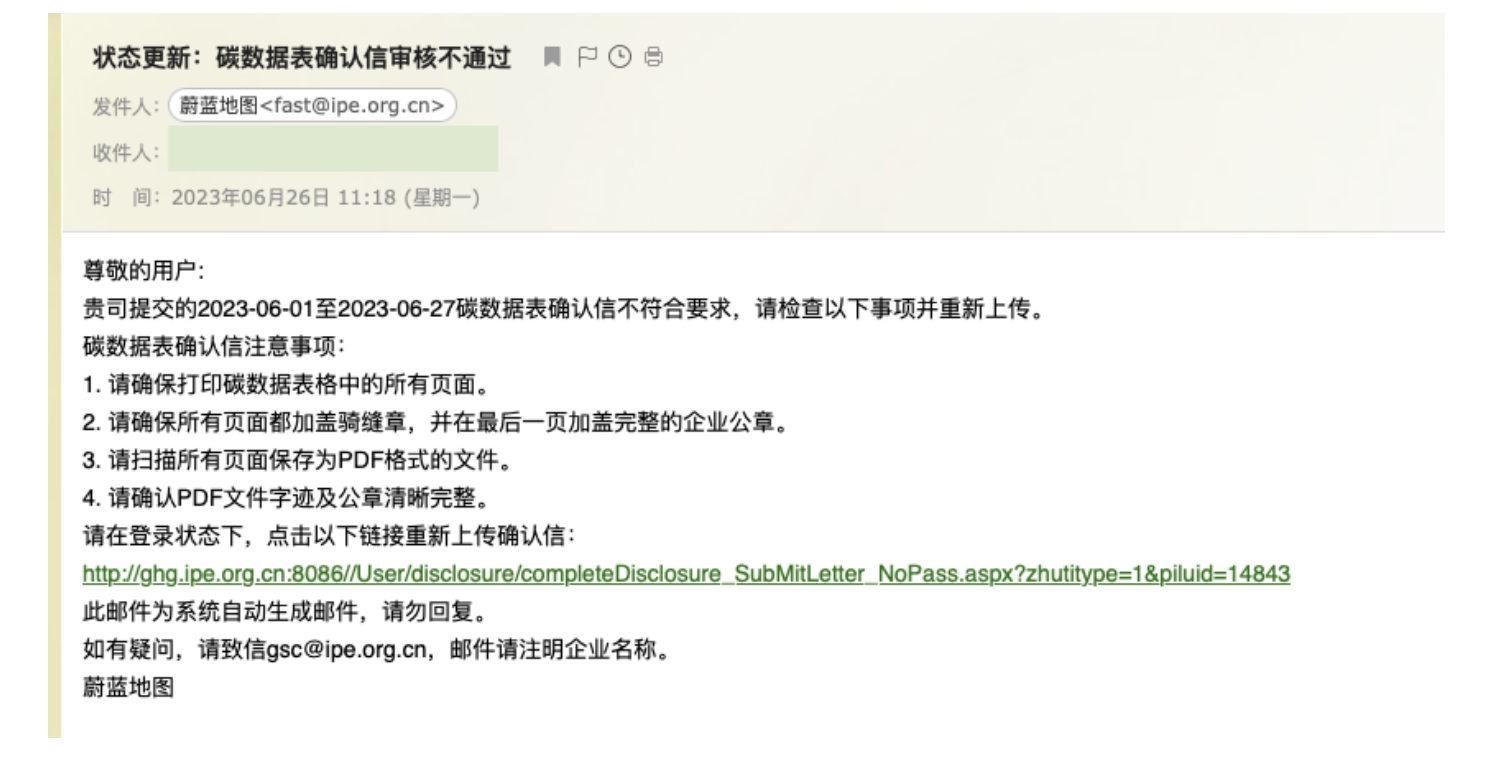

\*请根据审核意见重新上传确认信

| <b>◎</b><br>数据填拍                     | ✓ 选择范围                 | ✓ 预览确认           | 4<br>完成披露 |  |  |  |  |  |
|--------------------------------------|------------------------|------------------|-----------|--|--|--|--|--|
|                                      |                        | 0                |           |  |  |  |  |  |
| 您提交的 <mark>确认信未通过</mark> 公众环境研究中心审核, |                        |                  |           |  |  |  |  |  |
| 请根据审核意见进行修改                          |                        |                  |           |  |  |  |  |  |
|                                      | 审核意见<br>确认信请加盖企业公章     |                  |           |  |  |  |  |  |
|                                      | 重新提交确认信 请上传<br>③ 请下载确认 | ₹<br>富,并加盖公章和骑缝章 | 1         |  |  |  |  |  |
|                                      | 提交确认f                  | ŧ.               |           |  |  |  |  |  |

(七) 数据发布

确认信审核通过后,会通过邮件发送数据发布提示

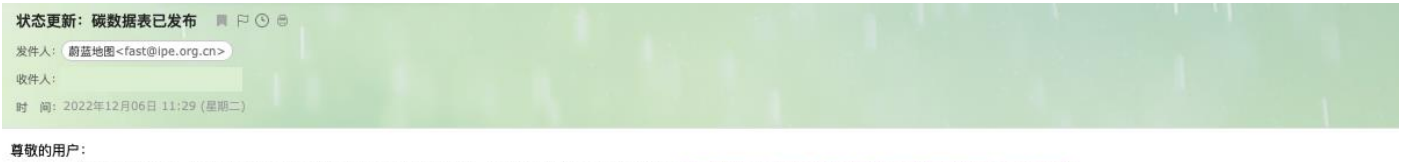

感谢贵司主动披露环境数据,2021-01-01至2021-12-31碳数据表已完成审核,您可通过以下链接查看数据表: <u>https://www.ipe.org.cn//industryRecord/regulatory-record.aspx?</u>

如有疑问,请致信gsc@ipe.org.cn,邮件请注明企业名称。

蔚蓝地图